## Laajakuva-näytön kuvasuhteen asetus Surfcamiin manuaalisesti

Tavallisen näytön kuvasuhde on 4:3 Laajakuva-näytön kuvasuhde on 16:9

Aseta manuaalisesti Surfcamiin laajakuva-näytön kuvasuhteen 16:9 näin:

Mene Surfcamissa kohtaan Työkalut > Optiot > Näyttö > Järjestelmä ja aseta Leveys: 160 ja Korkeus: 90 Nyt on kuvasuhde 16:9 ja Surfcamin uudelleen käynnistyksen jälkeen ympyrät näyttävät ympyröiltä